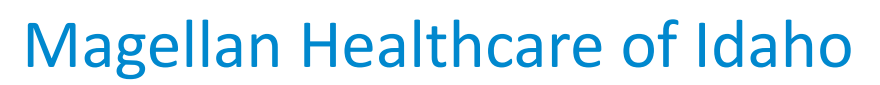

## Outcomes and Assessments System – Uploading a generic document

## **Overview**

One of the primary features of Magellan's outcomes and assessments system (accessed via Availity Essentials) is the coordinated ability to complete assessments. However, there may be times when a document needs to be uploaded, such as legal documents or Magellan deficiency letters. This step-by-step guide will provide guidance for how to upload a document to a member's record in Magellan's outcomes and assessments system.

Mage

## **Upload a Document**

Some assessments within Magellan's outcomes and assessments system have an optional document attachment feature in order to upload supporting documentation, whereas others do not. The steps below will walk through how to upload a document to a member's record separate from a specific assessment.

- 1. Locate the member in Magellan's outcomes and assessments system.
- 2. From the member's profile, click the **Assessment Templates** tab.
- Select the radio button next to the Generic Attachment Form assessment.
   NOTE: The assessment may not appear on the first page of results. You may need to use the pagination on the bottom right to locate the Generic Attachment form assessment.
- 4. Once the assessment template opens, click the **ADD** button.

|          | A3                     | sessment Templates           | Notifications Reports                             |                 |                     |                  |            |   |
|----------|------------------------|------------------------------|---------------------------------------------------|-----------------|---------------------|------------------|------------|---|
|          | 0.1                    | Instrument 1                 | Assessment Template Name 1                        |                 | leminder Schedule 1 | Alert Schedule 1 | End Date 1 |   |
| 0        | 32                     | 107                          | Crisis Plan                                       | L               | atest Assessment    | 1999 August 1978 |            |   |
| 0        | 33                     | AUD                          | Consent Form (Obtain historical data before perfs | prolog asses    |                     |                  |            |   |
| 0        | 586                    | жнс                          | Combined BH Assessment                            |                 |                     |                  |            |   |
| 0        | - 121                  | POC                          | Person Centered Services Plan (PSCP)              |                 |                     |                  |            |   |
| ۲        | 132                    | CAF                          | Generic Attachment Form                           |                 |                     |                  |            |   |
| I select | od / 17 total          |                              |                                                   |                 |                     | Pagnati          |            | 4 |
| GAF      |                        |                              |                                                   | Select filters: | Collaboration       | • Data           | Source     |   |
| Assess   | mentGAV                |                              |                                                   |                 |                     |                  |            |   |
| The pa   | ptoon:<br>rpose of the | instrument is for adding the | e PDFs to a person's record in P-CIS.             |                 |                     |                  |            |   |
|          |                        |                              |                                                   |                 |                     |                  |            |   |

- 5. Complete the fields of the Add New Assessment screen.
  - A. **Date** Auto populates to the **current date** and can be changed if needed to reflect when you are uploading the document.
  - B. Data Source Select Communimetric.
  - C. Reason Select the most appropriate from the drop down.
  - D. Notes Optional and can be used to provide additional information as needed.
- 6. Click Start Blank.

|                                                                                     |                                       | _  |   |             | « 1 2 | 2 4 |
|-------------------------------------------------------------------------------------|---------------------------------------|----|---|-------------|-------|-----|
| GAF                                                                                 | Add New Assessment                    | 'n | • | Data Source |       |     |
| Assessment:GAF<br>Description:<br>The purpose of the instrument is for adding the F | B/16/2024 A Data Source® B Reason® C  |    |   |             |       |     |
|                                                                                     | Internal Notes                        |    |   |             |       |     |
| Trajectory Graph                                                                    | 6                                     |    |   |             |       |     |
|                                                                                     | Cancel Start Blank Invite To Complete |    |   |             |       |     |
| Assessment Details                                                                  |                                       |    |   |             |       |     |

- 7. Use the **Attachments** section to attach the document to the member's record.
  - A. Click the (+) next to the Attachments item.
  - B. Click **Browse**.

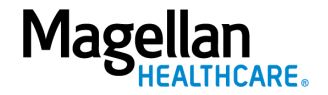

| Attachments  Attachments  Add your files here: | Attachments 7        | 0 | • |  |
|------------------------------------------------|----------------------|---|---|--|
| Attachments<br>Add your files here:            | E Attachments        |   |   |  |
| Add your files here:                           | Attachment           |   |   |  |
|                                                | Add your files here: |   |   |  |
| Browse                                         | Browse               |   |   |  |
|                                                |                      |   |   |  |
|                                                |                      |   |   |  |

C. Locate the appropriate document on your computer and click **Open**.

| open                                                                                                    |                               |        |               |                           |                         | ,            |
|----------------------------------------------------------------------------------------------------|-------------------------------|--------|---------------|---------------------------|-------------------------|--------------|
| e -> - 🛧 📴 > 📖                                                                                                    | > Desktop >                   |        |               | ✓ Č Search Training Forms |                         |              |
| Organize • New folder                                                                                                    |                               |        |               |                           | EE •                    |              |
| ^                                                                                                    | Name                          | Status | Date modified | Туре                      | Size                    |              |
| a francisco fig                                                                                                    | Signature Page.docx           | 0      |               | Microsoft Word            | D 15 KB                 |              |
|                                                                                                    |                               | 0      |               | Microsoft Word            | D 15 KB                 |              |
|                                                                                                    |                               | 0      |               | Microsoft Word            | D 15 KB                 |              |
|                                                                                                    |                               | ø      |               | Microsoft Word            | D 15 KB                 |              |
|                                                                                                    |                               | 0      |               | Microsoft Word            | D 15 KB                 |              |
| a contract the second                                                                                                    |                               | 0      |               | Adobe Acrobat             | D 82 KB                 |              |
|                                                                                                    |                               | 0      |               | Microsoft Word            | D 15 KB                 |              |
|                                                                                                    |                               | 0      |               | Adobe Acrobat             | D 80 KB                 |              |
| Darkter                                                                                                    |                               | ø      |               | Microsoft Word            | D 15 KB                 |              |
| Desktop                                                                                                    |                               | 0      |               | Microsoft Word            | D 15 KB                 |              |
|                                                                                                    |                               | 0      |               | Microsoft Word            | D 15 KB                 |              |
|                                                                                                    |                               | 0      |               | Microsoft Word            | D 15 KB                 |              |
|                                                                                                    |                               | 0      |               | Adobe Acrobat             | D 2,901 KB              |              |
| And Address of Contract of Contract of Con |                               | 0      |               | Microsoft Word            | D 15 KB                 |              |
|                                                                                                    |                               | 0      |               | Microsoft Word            | D 15 KB                 |              |
| · ·                                                                                                    | and the first of the first of | 0      |               | Adobe Accobat             | D 475.KR                |              |
| File nam                                                                                                    | Signature Page.docx           |        |               | ~ (                       | Custom Files (*.doc;*.d | loce;*.xls ~ |
|                                                                                                    |                               |        |               |                           |                         |              |

- 8. Click Save.
- 9. Click Submit & Approve.

| Attachments                                                          | 0                           | ▼                                              |
|----------------------------------------------------------------------|-----------------------------|------------------------------------------------|
| Attachments<br>Add your files here:<br>Browse<br>Signature Page.docx | Created on 08/16/2024 by  🛅 | 9 ► Submit & Approve                           |
|                                                                      |                             | ✓ Save & Continue      Delete Cancel Save Save |

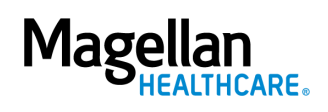